### **Prizmatix Pulser**

USB pulse train generator for Optogenetics experiments

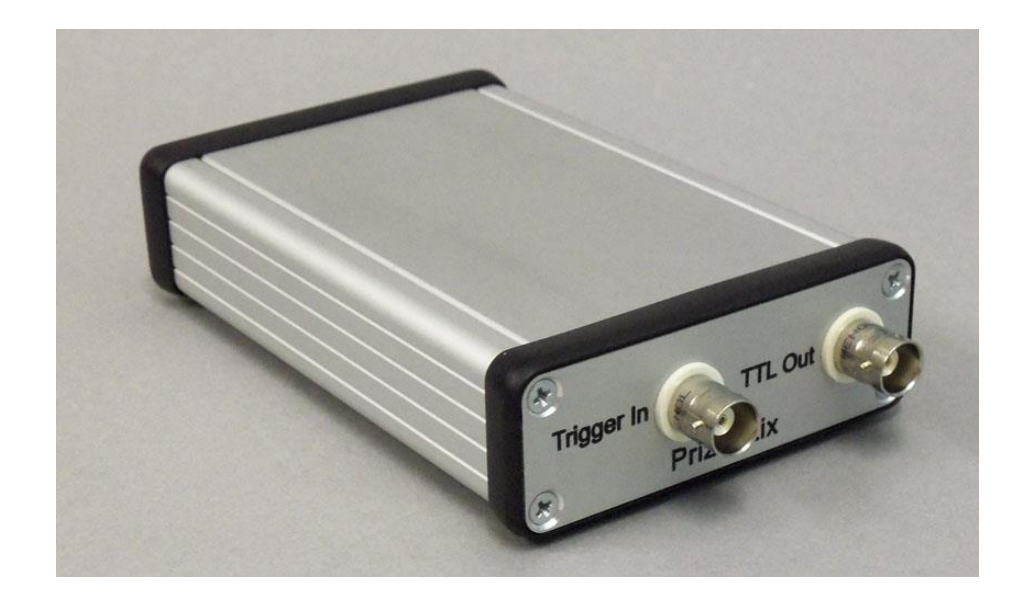

### **User Manual**

Software version: 2.3 User manual version 13

 Main Office
 European Sales Office
 North America Sales Office

 Phone: +972-27-2500097
 Phone: +44 (0) 77-9172-9592
 Phone: +1 - (248) - 436-8085

 Fax: +972-27-2500096
 Fax: +44 (0) 20-7681-2977
 Fax: +1 - (248) - 281-5236

 sales@prizmatix.com
 sales.europe@prizmatix.com
 sales.usa@prizmatix.com

 P.O.B. 244
 Givat-Shmuel 54101
 J.rael

### Contents

| Contents                                                                   |
|----------------------------------------------------------------------------|
| Pulser Description                                                         |
| Health and Safety3                                                         |
| Important notice                                                           |
| Device Setup 4                                                             |
| Package Contents                                                           |
| General Specifications6                                                    |
| Software Setup7                                                            |
| Setup of Prizmatix Pulser PC Software7                                     |
| Setup of Pulser Device Drivers7                                            |
| System Usage 11                                                            |
| Software Menu                                                              |
| Trigger Operation Modes15                                                  |
| Mode (0): Execute pulse sequence after START15                             |
| Mode (1): Execute pulse sequence once after trigger(s)                     |
| Mode (2): Execute pulse sequence each time after trigger(s)                |
| Mode (3): Execute pulse sequence after trigger HIGH, then stop when LOW 17 |
| How to Call Pulser Hardware from Other Software17                          |
| Appendix A: Setup of Pulser Device Drivers on Win. XP PC System            |
| Appendix B: Known Software Issues                                          |
| Appendix C: Updating Pulser Firmware                                       |

### **Pulser Description**

The Pulser device was developed to enable convenient visual programming of pulse trains for Optogenetics experiments from Windows PCs. The software enables the user to visually program trains of pulses, to create groups of trains and to add various triggering conditions as described in the following pages. The Pulser hardware unit is intended to be used with LED or laser light sources capable of fast switching by TTL pulses For general lab usage the Pulser hardware can be operated from LabView, Matlab, HyperTerminal and many other software packages. The software is compatible with windows XP, VISTA, Win.7 and Win.8.

### Health and Safety

Prizmatix products are NOT authorized for use as components in life support devices or systems.

### The Pulser is intended for use as laboratory equipment only. It is not cleared or authorized for clinical use.

Any maintenance should ONLY be performed by a technician authorized by Prizmatix. Cellular phones or other radio transmitters should not be used within the vicinity of the unit.

### Important notice

Prizmatix is a registered trademark of Prizmatix Ltd. 2007-2015. All rights reserved. All other product names or trademarks are property of their respective owners. Information in this manual is subject to change without notice and does not represent a commitment on the part of the vendor. The software described in this manual is furnished under a license agreement and may be used or copied only in accordance with the terms of the agreement. The material in this manual is copyrighted and may not be reproduced or electronically distributed without written permission from the copyright holder. Prizmatix Ltd. provides this publication "as is" without warranty of any kind, either express or implied, including but not limited to the implied warranties or conditions of merchantability or fitness for a particular purpose. In no event shall Prizmatix Ltd. be liable for any loss of profits, loss of business, loss of use or data, interruption of business,

or for indirect, special, incidental, or consequential damages of any kind, even if Prizmatix Ltd. has been advised of the possibility of such damages arising from any defect or error in this publication or in the Pulser firmware or software.

### **Device Setup**

Remove the device from packaging and inspect for loose components or any signs of damage. Notify Prizmatix if the device appears damaged in any way: do not install a damaged device.

#### Package Contents

| Pulser                                                                                                    | USB-A to USB-B Cable |
|----------------------------------------------------------------------------------------------------|----------------------|
| The cardinal design of the cardinal design of the cardinal design of |                      |
| Software Installation CD                                                                                                    | BNC-BNC Cable        |
|                                                                                                    |                      |

|   | Item             | Description                                                                           | QTY |
|---|------------------|---------------------------------------------------------------------------------------|-----|
| 1 | Pulser           | The USB-TTL Interface unit                                                            | 1   |
| 2 | USB Cable        | USB Type-A to USB Type-B cable for<br>connection of Pulser unit to PC                 | 1   |
| 3 | BNC-BNC Cable    | BNC-BNC cable for connection of the USB-<br>TTL Interface to Prizmatix LED controller | 1   |
| 4 | CD with Software | Pulser software and drivers on CD                                                     | 1   |

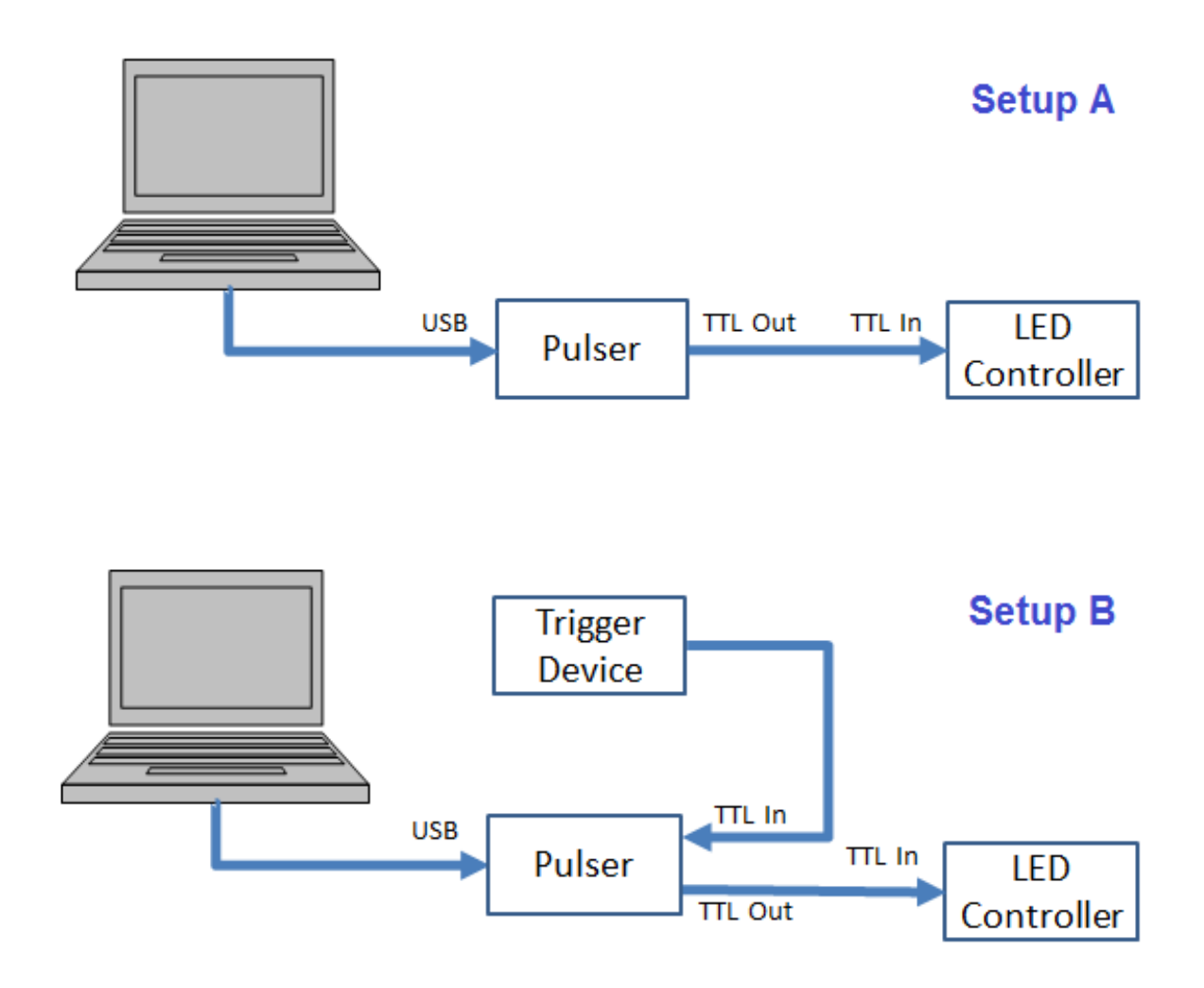

Possible Pulser setups:

- (A) Simple setup for Optogenetics.
  - Use this setup with Operation Mode (0). See Trigger Operation Modes section below
- (B) Setup for Optogenetics with external trigger device Use this setup with Operation Mode (1), (2) and (3). See Trigger Operation Modes section below

### System overview

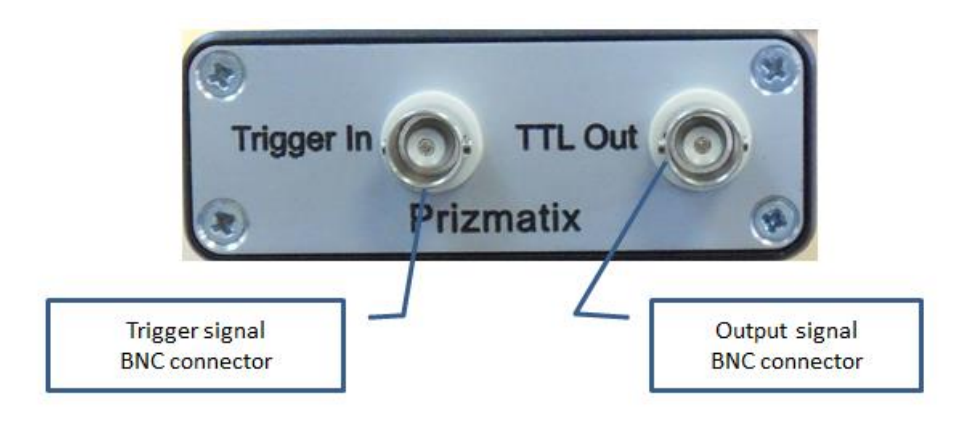

Pulser front panel

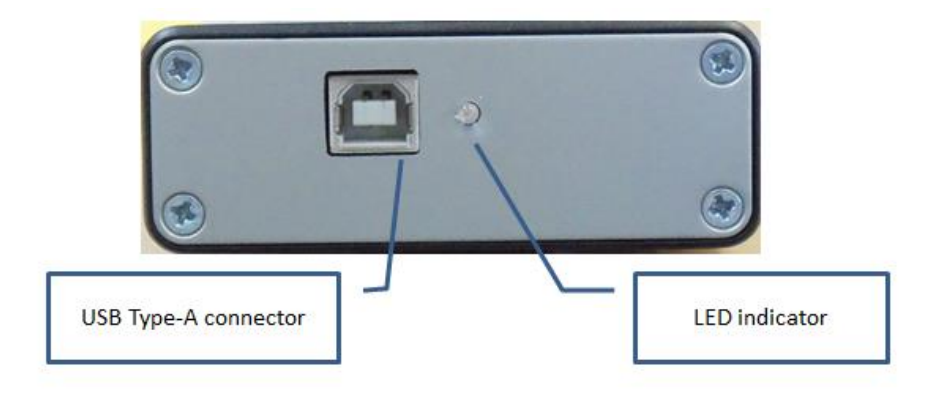

Pulser back panel

#### **General Specifications**

| Maximum output current: | 40mA                      |
|-------------------------|---------------------------|
| Dimensions:             | 25 x 50 x 110 (W x H x L) |
| Input Connector:        | USB Type A                |
| TTL Output Connector:   | BNC (standard TTL levels) |
| TTL Input Connector:    | BNC (standard TTL levels) |

### Software Setup

The Pulser system setup is performed in two steps:

- Setup of Prizmatix Pulser PC software
- Setup of Pulser device drivers

### Do not connect the Pulser device to the computer until the software setup process is complete

#### Setup of Prizmatix Pulser PC Software

Insert the CD with the installation software into the CD-ROM driver of the computer. Browse the CD and find the setup.exe file. Run the setup.exe file and follow the instructions as they appear during the setup process and then re-boot the system to complete the software installation.

<u>Note</u>: The setup will install NI-VISA (National Instruments' Virtual Instrument Software Architecture). Pulser PC software uses NI-VISA to communicate with the Pulser hardware via USB serial port.

#### **Setup of Pulser Device Drivers**

After successful setup of the Prizmatix Pulser software, connect the Pulser to the computer with the supplied USB cable.

Windows will begin the standard driver installation procedure and after a few moments the process will fail.

Click on the Start Menu, and open up Control Panel

Navigate to System and Security. Next, click on System. Once the System window is up, open the Device Manager.

An alternative way to get to device manager is to right-click on the "My Computer" icon on the desktop and choose "Manage" from the menu.

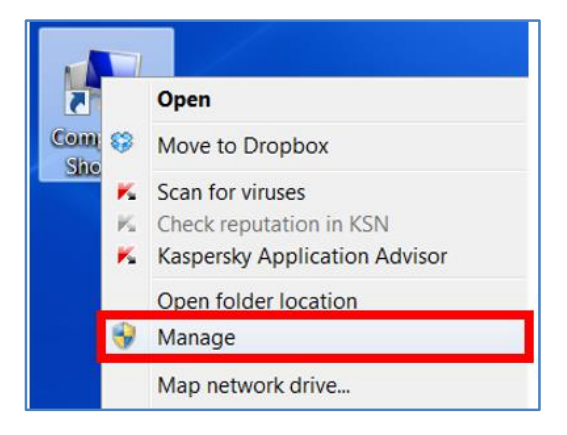

Choose Device Manager on the left panel and look for "?" unknown device in the list in the right panel.

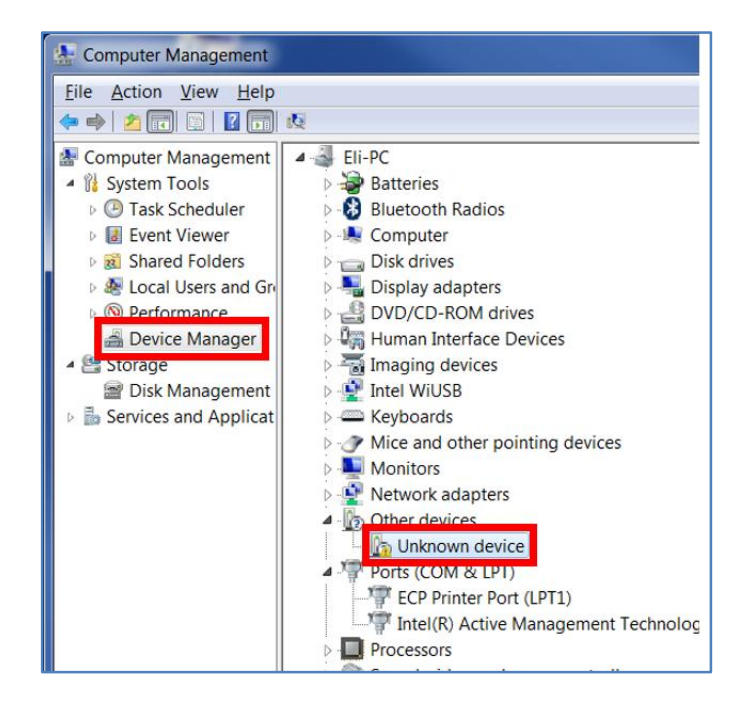

Right click on the unknown device and choose the "Update Driver Software" option.

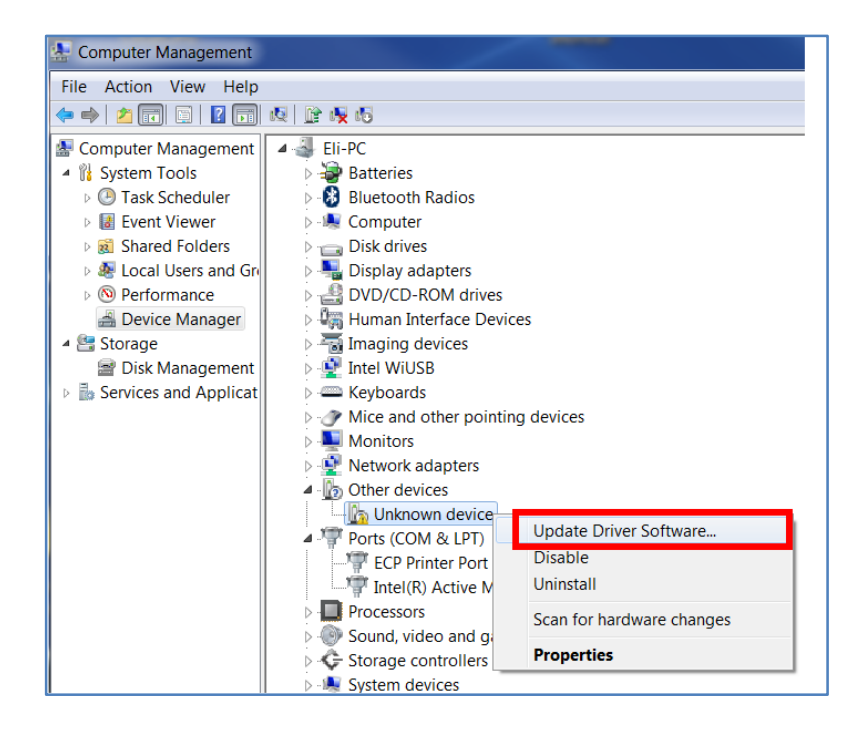

From now will be some difference between Win XP and Win VISTA/7/8 systems.. For installation on Win XP see Appendix A The Update Driver Software dialog will appear:

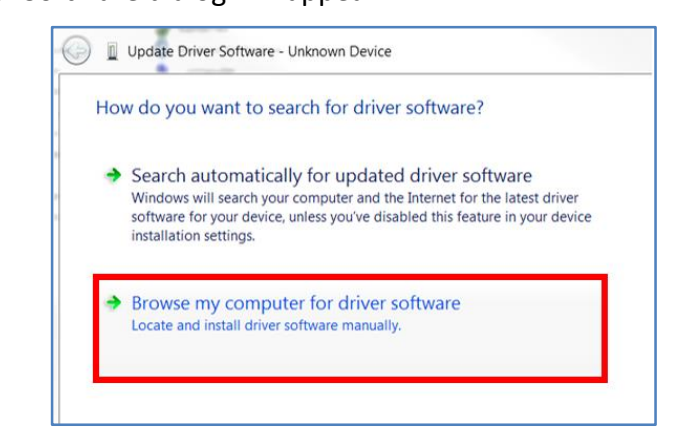

Choose "Browse my computer..."

On next screen in section "Search for driver software in this location" Browse my computer to driver software:

C:\Program Files (x86)\Prizmatix Pulser\Drivers and click on Next.

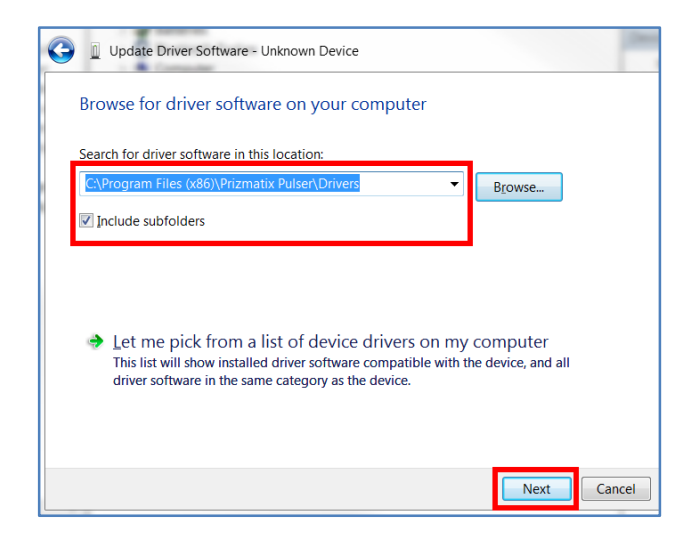

A new window will appear, immediately followed by a window of Windows Security. Click "Install"

| Installing drive | ar software                                                                                                    |
|------------------|----------------------------------------------------------------------------------------------------|
| Instanning unive | Software                                                                                                    |
|                  |                                                                                                    |
|                  |                                                                                                    |
|                  | Windows Security                                                                                                    |
|                  | Would you like to install this device software?                                                                                         |
|                  | Name: Prizmatix US8 Driver<br>Publisher: Prizmatix Ltd.                                                                                 |
|                  | Always trust software from "Prizmatix Ltd.".                                                                                            |
|                  | You should only install driver software from publishers you trust. <u>How can 1</u><br>decide which device software is safe to install? |

After few moments the installation will be completed and a dialog box will appear:

| Update Driver Software - Prizmatix DRV (COM18)                       | - X   |
|----------------------------------------------------------------------|-------|
| Windows has successfully updated your driver software                | 3     |
| Windows has finished installing the driver software for this device: |       |
| Prizmatix DRV                                                        |       |
|                                                                      | Close |

Note the COM port number displayed at the top of the dialog box (COM18 in this example). Click on "Close" to complete the setup.

Now open the Device Manager. The Prizmatix Pulser device will be found in the list in the right panel. Please notice the COM port number (18 in this example).

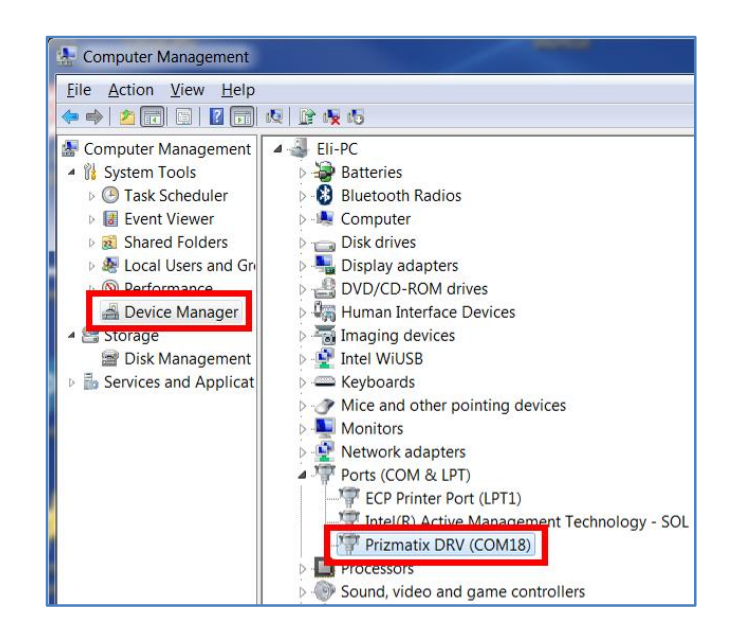

Once the driver installation is complete the Pulser software can be used

### System Usage

Choose Pulser from Start menu to launch the Pulser software.

| All Programs              |   | <b>1</b>    |
|---------------------------|---|-------------|
| Search programs and files | ٩ | Shut down 🔸 |

The main Pulser screen will appear. Select the appropriate COM port from the list (18 in this example). See above on finding COM port number by browsing Device Manager. If the appropriate COM port number does not appear at the list choose "Refresh" to allow the system to rescan available COM ports.

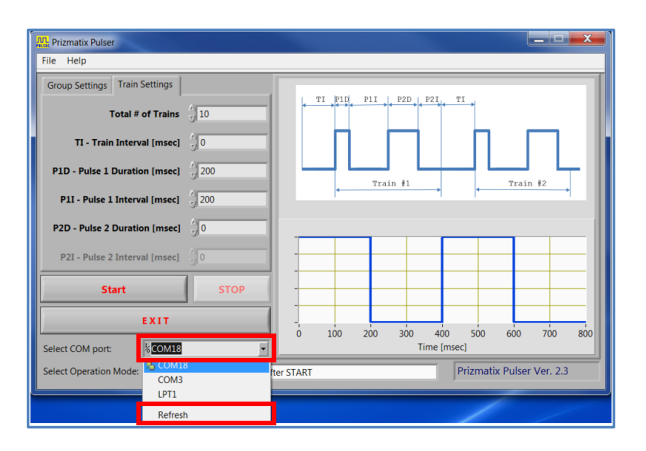

The Pulser Windows software features a simple Graphical User Interface (GUI) for configuring multiple single or bi-phasic pulses in multiple trains. Go to the Train Setting tab to access these settings:

| Prizmatix Pulser                                           |                                    |
|------------------------------------------------------------|------------------------------------|
| File Help                                                  |                                    |
| Group Settings Train Settings                              |                                    |
| Total # of Trains                                          | TI PID PII P2D P2I TI              |
| TI - Train Interval [msec]                                 |                                    |
| P1D - Pulse 1 Duration [msec]                              | Train #1 Train #2                  |
| P1I - Pulse 1 Interval [msec] 200                          | •+   •+                            |
| P2D - Pulse 2 Duration (msec)                              |                                    |
| P2I - Pulse 2 Interval [msec]                              |                                    |
| Start STOP                                                 |                                    |
| EXIT                                                       |                                    |
| Select COM port:                                           | Time [msec]                        |
| Select Operation Mode: () (0) Execute pulse sequence after | er START Prizmatix Pulser Ver. 2.3 |

The trains set at Train Setting tab create a Group (a group of Trains). The Group properties can be viewed at Group Settings tab:

| ile P                                                                                                    |                  |   |     |   |     |         |              |        |     |   |   |
|----------------------------------------------------------------------------------------------------|------------------|---|-----|---|-----|---------|--------------|--------|-----|---|---|
| Group Settings Train Settings<br>Total # of Groups<br>GD - Group Duration [sec]<br>GI - Group Interval [sec]<br>TT - Total Sequence Time [sec] | 1<br>4<br>0<br>4 |   | æ , | 9 | GI  | btal Se | GD<br>quence | Time - | e1  |   | ] |
| Number of Triggers                                                                                                    | 1                | - |     |   |     |         |              |        |     | Ť |   |
| Start                                                                                                    | STOP             | - |     |   | -   |         |              |        |     | + |   |
| EXIT                                                                                                    |                  | - | 0.5 | 1 | 15  | 2       | 25           |        | 35  | 4 | 4 |
|                                                                                                    | 100              | 0 | 0.5 | - | 1.5 | Time    | e [sec]      | 5      | 2.5 |   |   |

For initial testing of the Pulser device, connect the Pulser TTL Out to TTL input connector on the Prizmatix LED Current Controller and set the following parameters: On Train Settings Tab:

- Total # (numbers) of Trains (for example 10)
- P1D Pulse 1 Duration [msec] (for example 200)
- P1I Pulse 1 Interval [msec] (for example 200)
- Select Operation Mode: (0) Execute pulse sequence after START

| Prizmatix Pulser                                        |                                            |
|---------------------------------------------------------|--------------------------------------------|
| File Help                                               |                                            |
| Group Settings Train Settings                           |                                            |
| Total # of Trains                                       | e *** > {*** } e **** + e **** + e *** + e |
| TI - Train Interval [msec]                              |                                            |
| P1D - Pulse 1 Duration [msec] 200                       | Train #1 Train #2                          |
| P1I - Pulse 1 Interval [msec] 200                       |                                            |
| P2D - Pulse 2 Duration [msec]                           |                                            |
| P2I - Pulse 2 Interval [msec]                           |                                            |
| Start STOP                                              |                                            |
| EXIT                                                    |                                            |
| Select COM port: KCOM18                                 | Time [msec]                                |
| Select Operation Mode: (0) Execute pulse sequence after | r START Prizmatix Pulser Ver. 2.3          |

On Group Settings Tab:

• Set Total # (number) of Groups (for example 1)

| File Help  Group Settings Train Settings  Total # of Groups 1  GD - Group Duration [sec] 4  GI - Group Interval [sec] 0  TT - Total Sequence Time (sec] 4  Number of Triggers 1                                                             |
|----------------------------------------------------------------------------------------------------|
| Group Settings       Train Settings         Total # of Groups       1         GD - Group Duration [sec]       4         GI - Group Interval [sec]       0         TT - Total Sequence Time [sec]       4         Number of Triggers       1 |
| Total # of Groups     1       GD - Group Duration [sec]     4       GI - Group Interval [sec]     0       TT - Total Sequence Time [sec]     4       Number of Triggers     1                                                               |
| GD - Group Duration [sec] 4<br>GI - Group Interval [sec] 0<br>TT - Total Sequence Time [sec] 4<br>Number of Triggers 1                                                                                                    |
| GI - Group Interval [sec] 0<br>TT - Total Sequence Time [sec] 4<br>Number of Triggers 1                                                                                                    |
| TT - Total Sequence Time [sec] 4                                                                                                    |
| Number of Triggers                                                                                                    |
| Number of Triggers                                                                                                    |
|                                                                                                    |
| Start STOP                                                                                                    |
| EXIT                                                                                                    |
| Select COM port: COM18                                                                                                    |
| Select Operation Mode: (1) (0) Execute pulse sequence after START Prizmatix Pulser Ver. 2.3                                                                                                    |

Notes:

- "Group Duration" is calculated from the values assigned at the "Train Setting" tab.
- "Group Interval" field is not active since the current setting of "Total # of Groups" is 1. If you change the "Total # of Groups" value to larger than 1 the "Group Interval" field will become active.
- "Total Sequence Time" is calculated from the values assigned to all other fields.

The small green indicator LED light on the Pulser back panel will start to blink at about 1 Hz, indicating that the Pulser device is ready and awaiting instructions to be sent from the Prizmatix Pulser software.

Press "Start" button in the software window. The small green indicator LED light will stop blinking while the TTL Out will send the programmed pulses to the LED driver TTL input. When the pulse train is finished the green LED indicator will resume blinking at about 1 Hz.

| P2D - Pulse 2 Duration [msec]    | 0                       | -       |     | _   |           | _              |            | _        | _        | _   |
|----------------------------------|-------------------------|---------|-----|-----|-----------|----------------|------------|----------|----------|-----|
| P2I - Pulse 2 Interval [msec]    | 0                       | -       |     |     |           |                |            | _        |          | _   |
| Start                            | STOP                    | -       |     | +   |           | +              |            | -        | _        | -11 |
| EXIT                             |                         | ]       | 100 |     | 202       |                | 500        |          | 700      |     |
| Select COM port: KCOM18          | <u> </u>                | 0       | 100 | 200 | 300<br>Ti | 400<br>ime [ms | 500<br>ec] | 600      | 700      | 800 |
| Select Operation Mode: (0) Exect | ute pulse sequence afte | r START |     |     |           |                | Prizmati   | x Pulser | Ver. 2.3 |     |

### Software Menu

The Pulser software features File and Help menus.

| Prizmatix Pulser       | ſ | Rizmatix Pulser   |      |               |
|------------------------|---|-------------------|------|---------------|
| File Help              |   | File              | Help |               |
| Update Firmware Ctrl+U |   | User Manual       |      | r Manual      |
| Exit Ctrl+F4           |   | Prizmatix Website |      | matix Website |
|                        |   |                   | Abo  | out Pulser    |

#### File>Update Firmware

Displays a dialog box enabling a user to update the Pulser microcontroller firmware. Please don't use this menu unless you received explicit instructions from the Prizmatix technical team.

#### <u>File>Exit</u>

Exit the Pulser software. The software saves the last Train and Group setting before exiting.

#### <u>Help> User Manual</u>

Displays the user manual PDF file.

#### Help> Prizmatix Website

Opens the Prizmatix website (<u>www.prizmatix.com</u>) at default browser.

#### Help> About Pulser

Displays a dialog box with information.

#### **Trigger Operation Modes**

Prizmatix Pulser enables the user to choose one of four Operation Modes:

- (0) Execute pulse sequence after START
- (1) Execute pulse sequence once after trigger(s)
- (2) Execute pulse sequence each time after trigger(s)
- (3) Execute pulse sequence after trigger HIGH, then stop when LOW

| Select COM port:       | <sup>I</sup> ‰COM1 ▼                                                                                                    | Time [msec                                                                                                    |
|------------------------|----------------------------------------------------------------------------------------------------|----------------------------------------------------------------------------------------------------|
| Select Operation Mode: | <ul> <li>✓ (0) Execute pulse sequence</li> <li>(1) Execute pulse sequence</li> <li>(2) Execute pulse sequence</li> <li>(3) Execute pulse sequence</li> </ul> | after START Pi<br>once after trigger(s)<br>each time after trigger(s)<br>after trigger HIGH, then stop when LOW |

#### Mode (0): Execute pulse sequence after START

In this mode the sequence will not depend on the trigger input state. The pulse sequence will start after clicking on "Start" button in the software window. The small indicator LED light on Pulser device will blink at about 1 Hz while waiting for the click on "Start" button. During the pulse train the small LED indicator will stop blinking.

To terminate operation mode (0) press "STOP" button on the Pulser PC software.

#### Mode (1): Execute pulse sequence once after trigger(s)

In this mode the user connects the TTL trigger cable from the triggering device to the "Trigger In" BNC connector. After clicking the software "Start" button, the green LED indicator will start blinking at a rapid rate (about 10 Hz) indicating that the Pulser is

waiting for a "Trigger In" signal. When "Trigger In" receives TTL High, the green indicator LED will stop blinking and the TTL Out will send the programmed pulses to the LED driver TTL input. When the pulse train will be finished the green LED indicator will resume blinking at about 1 Hz. Additional TTL High signal at "Trigger In" will not restart the pulse sequence until the user will click the software "Start" button and "Trigger In" will receive TTL High signal.

To terminate operation mode (1) press "STOP" button on the Pulser PC software. User can specify number of triggers the "Trigger In" should receive to start the sequence of programmed pulses at "TTL Out"

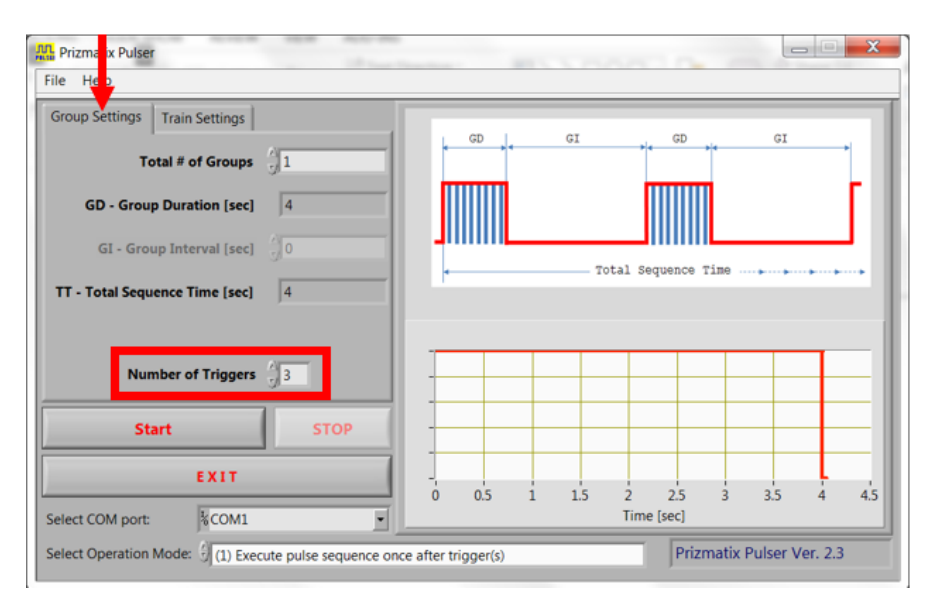

### Mode (2): Execute pulse sequence each time after trigger(s)

Connect the TTL trigger cable from the triggering device to the "Trigger In" BNC connector. After clicking on the software "Start" button, the green LED indicator will start blinking at a rapid rate (about 10 Hz) indicating that the Pulser is waiting for a "Trigger In" signal. When the "Trigger In" receives TTL High, the green LED indicator will stop blinking while the TTL Out will send the programmed pulses to the LED driver TTL input. When the pulse train is finished the green LED indicator will resume blinking at about 1 Hz. An additional TTL High signal at "Trigger In" will re-initialize the programmed pulse sequence.

To terminate operation mode (2) press "STOP" button on the Pulser PC software. User can specify number of triggers the "Trigger In" should receive to start the sequence of programmed pulses at "TTL Out"

#### Mode (3): Execute pulse sequence after trigger HIGH, then stop when LOW

Connect the TTL trigger cable from the triggering device to the "Trigger In" BNC connector. After clicking on the software "Start" button the green LED indicator will turn OFF until "Trigger In" receives TTL High. When Trigger In will receive TTL High level, the Pulser will generate the user defined pulse sequence until the "Trigger In" will return to TTL Low level. During generation of the pulse sequence the LED indicator will be continuously ON.

To terminate operation mode (3) press "STOP" button on the Pulser PC software.

### How to Call Pulser Hardware from Other Software

The Pulser can be used with Matlab, LabView and any HyperTerminal-like software capable of sending and receiving simple ASCII commands over a USB interface. In order to send commands to the Pulser the COM port should be configured with following settings:

Bits per second: 57600 Data bits: 8 Parity: None Stop Bits: 1 Flow Control: None

The setting can be changed at Device Manager (see Pages 9 and 12). Right Click the Prizmatix DRV device and select Properties from the list:

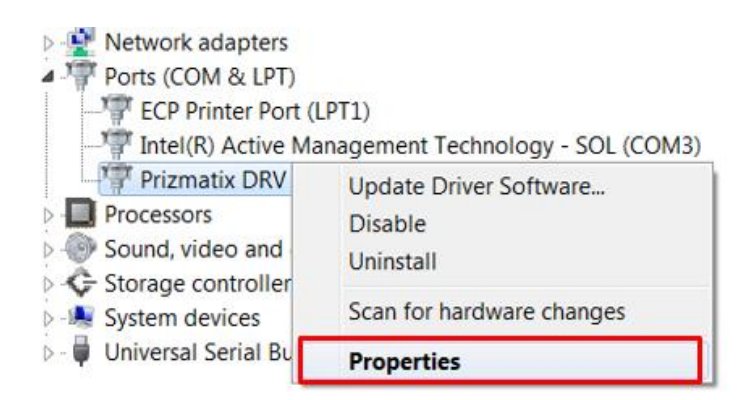

The COM Port settings can be configured at the Port Settings tab:

| F | Prizmatix DRV (COM6) Properties                                      |
|---|----------------------------------------------------------------------|
|   | General Port Settings Driver Details                                 |
|   | <u>B</u> its per second: 57600 ▼<br>Data bits: 8 ▼<br>Parity: None ▼ |
| ė | Stop bits: 1                                                         |
|   | Elow control: None                                                   |
|   | Advanced Restore Defaults                                            |
|   |                                                                      |
|   | Close Cancel                                                         |

The Pulser can accept commands send to the serial COM port in following format:

```
TNT,BI,P1D,P1I,P2D,P2I,TNG,GI,OM,NoT@
where
TNT - Total # of Trains
BI - Train Interval [msec]
P1D - Pulse 1 Duration [msec]
P1I - Pulse 1 Interval [msec]
P2D - Pulse 2 Duration [msec]
P2I - Pulse 2 Interval [msec]
TNG - Total # of Groups
GI - Group Interval [sec]
OM - Operation mode [0, 1, 2, 3]
NoT - Number of Triggers [1, 2...]
@ - character "@" indicate end of command.
```

Notes:

- No comma "," is needed before "@" character
- All sent numbers should be integers (whole numbers)
- At the end of a string there's no need to send "End of Line", "Carriage Return" or any other termination character

#### Examples:

100,1,200,300,300,250,1,0,0,1@ 25,50,250,250,0,0,10,50,2,5@

While working at operation modes (0) or (1) after the Pulser will finish an operation it will send a Finish command to the PC:

F (Capital F)

If Pulser is operated in operation mode (2) or (3) it will not send a Finish command as it always waits for new trigger(s). The execution of operation mode (2) or (3) can be terminated by Stop command as described below.

The Pulser can accept a Stop command to terminate an operation. The Stop command can be sent to the Pulser in operation modes (0) - (3). The Stop command format is: S EOL (Capital S followed by End of Line)

After the Pulser will terminate an operation it will send to the PC:

A (Capital A)

### Appendix A: Setup of Pulser Device Drivers on Win. XP PC System

In order to setup the Pulser Device Drivers on Windows XP system please start the setup procedure according to section "Setup of Pulser Device Drivers" above up to a referral to Appendix A. and proceed from here:

The Hardware Update Wizard window will appear:

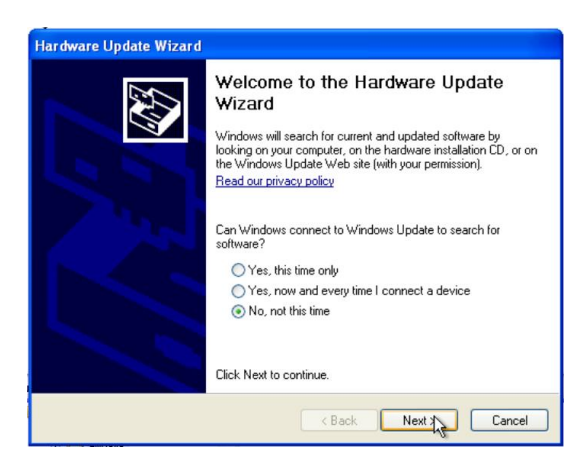

Choose "No, not this time" and click "Next". At the next screen choose "Install from a list or specific location" and click "Next".

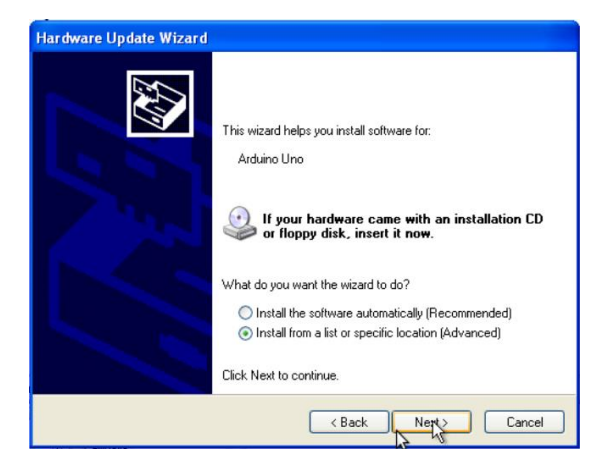

On the next screen choose "Include this location in the search" and browse My Computer for driver software at:

C:\Program Files\Prizmatix Pulser\Drivers and click on Next.

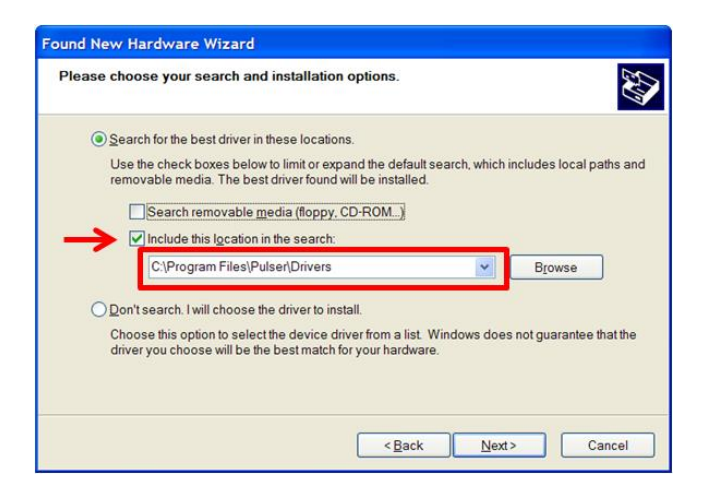

A new window will appear:

| Found New H | Found New Hardware Wizard |                |        |        |        |
|-------------|---------------------------|----------------|--------|--------|--------|
| Please wait | t while the wizard ins    | talls the soft | ware   |        |        |
| 3           | Prizmatix Pulser          | ı              | Ð      |        |        |
|             |                           |                |        |        |        |
|             |                           |                | < Back | Next > | Cancel |

Immediately followed by another window, click "Continue Anyway":

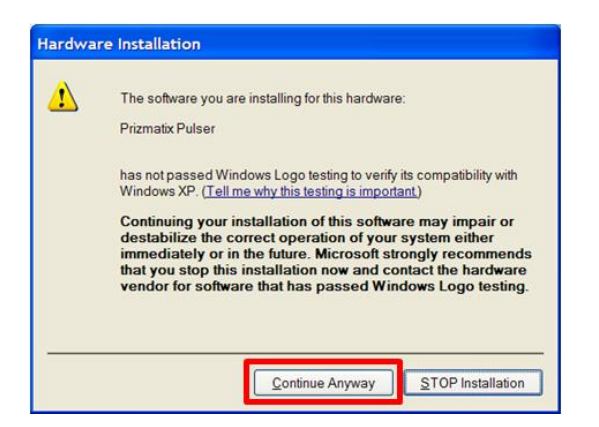

After few seconds the procedure will be completed and a final window appear:

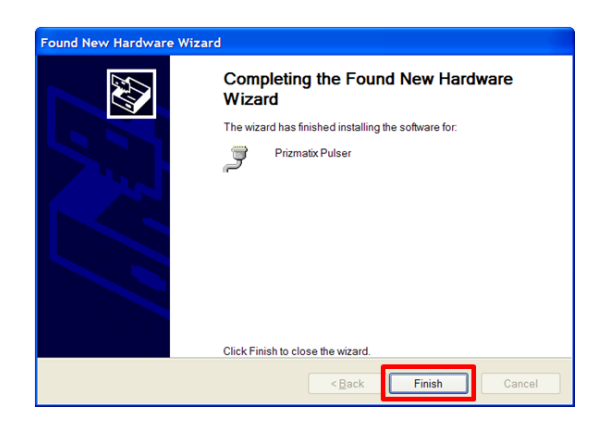

Click on "Finish" to complete the setup.

Once the driver installation is complete the Pulser software can be used.

### Appendix B: Known Software Issues

#### Error 8

**Problem**: After pressing EXIT button you may receive an Error Message Box: "Error 8 occurred at Open/Create/Replace File...".

**Solution**: The problem is due a file-save permissions issue. It occurs during EXIT when Pulser software tries to save the current software configuration into a file.

We need to change the Privilege Level of the Pulser.EXE file:

Press Start button, Right click the Pulser and select Properties from the drop-down menu

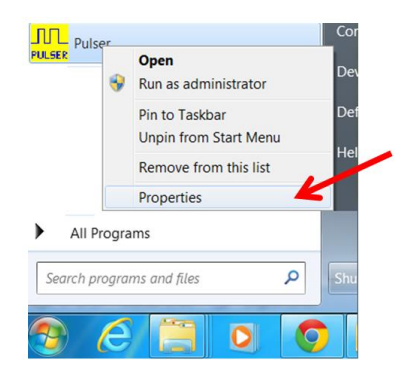

Click on Open File Location button to view the Pulser.exe file in the folder.

| Pulser Propertie     | :5              |                   |            |                   |
|----------------------|-----------------|-------------------|------------|-------------------|
| General Shortcut     | Compatibility   | Security          | Details    | Previous Versions |
| Pu<br>Ner            | lser            |                   |            |                   |
| Target type:         | Application     |                   |            |                   |
| Target location:     | Prizmatix Pulse | ər                |            |                   |
| Target               | "C:\Program F   | iles\Prizm        | atix Pulse | r\Pulser.exe*     |
| Start in:            | "C:\Program F   | iles\Prizm        | atix Pulse | r\"               |
| Shortcut key:        | None            |                   |            |                   |
| <u>R</u> un:         | Normal windo    | w                 |            | •                 |
| Comment              |                 |                   |            |                   |
| Open <u>F</u> ile Lo | ocation         | <u>C</u> hange Ic | on         | Advanced          |
|                      |                 |                   |            |                   |
|                      |                 | $\mathbf{N}$      |            |                   |
|                      |                 |                   | •          |                   |
|                      |                 |                   |            |                   |
|                      | 01              |                   |            |                   |

Right click the Pulser.exe file and select Properties from the drop-down menu

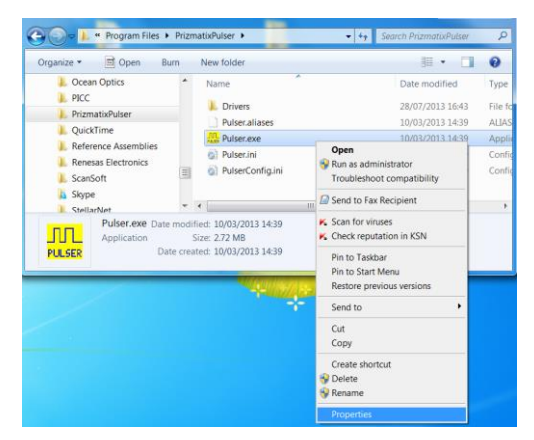

On Compatibility Tab of Properties dialog box click on Change Setting for all users check "Run this program as an Administrator" and press OK on both dialog boxes:

| Pulser.exe Properties                                                                                                    | Pulser.exe Properties                                                                                                    |
|----------------------------------------------------------------------------------------------------|----------------------------------------------------------------------------------------------------|
| General Compatibility Security Details Previous Versions If you have problems with this program and it worked correctly on an earlier version of Windows, select the compatibility mode that matches that earlier version. Help me choose the settings Compatibility mode Run this program in compatibility mode for Windows XP (Service Pack 3) Settings | Compatibility for all users If you have problems with this program and it worked correctly on an earlier version of Windows, select the compatibility mode that matches that earlier version. Compatibility mode Run this program in compatibility mode for: Windows XP (Service Pack 3) |
| Run in 256 colors     Run in 640 x 480 screen resolution     Disable visual themes     Disable display scaling on high DPI settings      Privilege Level     Run this program as an administrator      Change settings for all users                                                                                                    | Settings Run in 256 colors Run in 640 x 480 screen resolution Disable visual themes Disable desktop composition Disable display scaling on high DPI settings Privilege Level Run this program as an administrator                                                                        |
| OK Cancel Apply                                                                                                    | OK Cancel Apply                                                                                                    |

From now the Pulser.exe will have permission to save configuration files and the Error message will not appear again.

### Appendix C: Updating Pulser Firmware

Don't perform Firmware Update unless you received explicit Instructions from the Prizmatix technical team.

Open the Update Firmware dialog by selecting File>Update Firmware from Pulser software menu.

| Select Device COM port:                                                             |
|-------------------------------------------------------------------------------------|
| 2 Select Firmware Updating File (*.hex)<br>Selected Firmware Updating File (*.hex): |
| C:\Program Files (x86)\Prizmatix Pulser 2.3\Firmware\Pulser_05_2.cpp.hex            |
| 3 Start Update Quit without Update                                                  |

- 1) Select the correct COM Port (COM18 in this example). See section "Setup of Pulser Device Drivers" in this manual for details how to find the Pulser COM port.
- 2) Click "Select Firmware Updating File (\*.hex)" button and browse to C:\Program Files (x86)\Prizmatix Pulser 2.3\Firmware\ Pulser\_05\_2.cpp.hex or other appropriate \*.hex file.
- 3) Click "Start Update" button to begin update.

When the update is completed successfully the following dialog box will appear:

| Thank you for updating! |
|-------------------------|
| Close                   |

Click "Close".

Your Pulser is now updated with the latest firmware and ready to go.